## **Boletim Técnico**

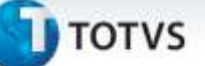

#### Observação de Encerramento – Oportunidade de Vendas

| Produto  | : | Microsiga Protheus <sup>®</sup> Faturamento Versão 11 |                    |   |                   |
|----------|---|-------------------------------------------------------|--------------------|---|-------------------|
| Chamado  | : | тннwqм                                                | Data da publicação | : | 15/07/13          |
| País(es) | : | Todos                                                 | Banco(s) de Dados  | : | Banco(s) de dados |

#### Importante

Esta melhoria depende de execução do *update* de base **U\_UPDFAT37**, conforme **Procedimentos para Implementação**.

Adicionado campo **Observação de Encerramento** para apresentação em tela.

Para viabilizar essa melhoria, é necessário aplicar o pacote de atualizações (Patch) deste chamado.

#### Procedimento para Implementação

O Sistema é atualizado logo após a aplicação do pacote de atualizações (Patch) deste chamado.

#### Importante

Antes de executar o compatibilizador *U\_UPDFAT37* imprescindível:

- a) Realizar o *backup* da base de dados do produto que será executado o compatibilizador (\PROTHEUS11\_DATA\DATA) e dos dicionários de dados SXs (\PROTHEUS11\_DATA\SYSTEM).
- b) Os diretórios acima mencionados correspondem à **instalação padrão** do Protheus, portanto, devem ser alterados conforme o produto instalado na empresa.
- c) Essa rotina deve ser executada em **modo exclusivo**, ou seja, nenhum usuário deve estar utilizando o sistema.
- d) Se os dicionários de dados possuírem índices personalizados (criados pelo usuário), antes de executar o compatibilizador, certifique-se de que estão identificados pelo *nickname*. Caso o compatibilizador necessite criar índices, irá adicioná-los a partir da ordem original instalada pelo Protheus, o que poderá sobrescrever índices personalizados, caso não estejam identificados pelo *nickname*.
- e) O compatibilizador deve ser executado com a Integridade Referencial desativada\*.

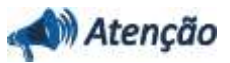

O procedimento a seguir deve ser realizado por um profissional qualificado como Administrador de Banco de Dados (DBA) ou equivalente!

A ativação indevida da Integridade Referencial pode alterar drasticamente o relacionamento entre

10

SIGAFAT – Observação de Encerramento – Oportunidade de Vendas

### **Boletim Técnico**

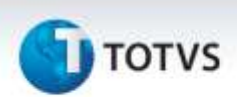

# tabelas no banco de dados. Portanto, antes de utilizá-la, observe atentamente os procedimentos a seguir:

- i. No **Configurador (SIGACFG)**, veja **se a empresa utiliza** Integridade Referencial, selecionando a opção **Integridade/Verificação (APCFG60A)**.
- ii. Se não há Integridade Referencial ativa, são relacionadas em uma nova janela todas as empresas e filiais cadastradas para o sistema e nenhuma delas estará selecionada. Neste caso, E SOMENTE NESTE, não é necessário qualquer outro procedimento de ativação ou desativação de integridade, basta finalizar a verificação e aplicar normalmente o compatibilizador, conforme instruções.
- iii. <u>Se</u> há Integridade Referencial ativa em todas as empresas e filiais, é exibida uma mensagem na janela Verificação de relacionamento entre tabelas. Confirme a mensagem para que a verificação seja concluída, <u>ou</u>;
- iv. <u>Se</u> há Integridade Referencial ativa em uma ou mais empresas, que não na sua totalidade, são relacionadas em uma nova janela todas as empresas e filiais cadastradas para o sistema e, somente, a(s) que possui(em) integridade está(arão) selecionada(s). Anote qual(is) empresa(s) e/ou filial(is) possui(em) a integridade ativada e reserve esta anotação para posterior consulta na reativação (ou ainda, contate nosso Help Desk Framework para informações quanto a um arquivo que contém essa informação).
- v. Nestes casos descritos nos itens "iii" ou "iv", E SOMENTE NESTES CASOS, é necessário desativar tal integridade, selecionando a opção Integridade/ Desativar (APCFG60D).
- vi. Quando desativada a Integridade Referencial, execute o compatibilizador, conforme instruções.
- vii. Aplicado o compatibilizador, a Integridade Referencial deve ser reativada, SE E SOMENTE SE tiver sido desativada, através da opção Integridade/Ativar (APCFG60). Para isso, tenha em mãos as informações da(s) empresa(s) e/ou filial(is) que possuía(m) ativação da integridade, selecione-a(s) novamente e confirme a ativação.

#### Contate o Help Desk Framework EM CASO DE DÚVIDAS!

- 1. Em Microsiga Protheus<sup>®</sup> Smart digite U\_UPDFAT37 no campo Programa Inicial.
- 2. Clique em **OK** para continuar.
- 3. Ao confirmar é exibida uma mensagem de advertência sobre o *backup* e a necessidade de sua execução em **modo exclusivo**.
- Clique em Processar para iniciar o processamento. O primeiro passo da execução é a preparação dos arquivos.

É apresentada uma mensagem explicativa na tela.

5. Em seguida, é exibida a janela **Atualização concluída** com o histórico (*log*) de todas as atualizações processadas. Nesse *log* de atualização são apresentados somente os campos atualizados pelo programa. O compatibilizador cria os campos que ainda não existem no dicionário de dados.

# **Boletim Técnico**

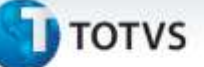

- 6. Clique em Gravar para salvar o histórico (log) apresentado.
- 7. Clique em **OK** para encerrar o processamento.

#### Atualizações do compatibilizador U\_UPDFAT37

#### 1. Criação de Campos no arquivo SX3 – Campos:

• Tabela AD1 - Oportunidades de Venda:

| Campo       | AD1_MEMEOB                           |
|-------------|--------------------------------------|
| Тіро        | Μ                                    |
| Tamanho     | 80                                   |
| Decimal     | 0                                    |
| Formato     | @!                                   |
| Título      | Obs. Encerr.                         |
| Descrição   | Observação de Encerramento           |
| Nível       | 1                                    |
| Usado       | Sim                                  |
| Obrigatório | Não                                  |
| Browse      | Não                                  |
| When        | IVisual                              |
| Relação     | If(!INCLUI,MSMM(AD1->AD1_MEMENC),"") |
| Help        | Descrição do Encerramento            |

#### Procedimentos para Utilização

- 1. Para apresentação do campo, no Cadastro de Oportunidades (FATA300):
- Incluir uma Oportunidade de venda com o **Status Perdido** e confirmar.
- É apresentada a tela de motivo do encerramento, para inserção do motivo e descrição.
- Visualize a oportunidade e verifique o campo AD1\_MEMEOB (Observação de Encerramento)

# Informações TécnicasTabelas UtilizadasAD1 – Oportunidades de VendaFunções EnvolvidasFATA300 – Oportunidades de VendaSistemas OperacionaisWindows®/Linux®

3

0